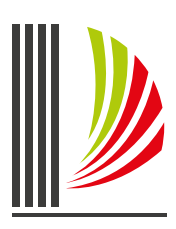

PODER JUDICIÁRIO CORREGEDORIA-GERAL DA JUSTIÇA de Santa Catarina

# ofício-circular 1/2024

Sei 0003264-49.2024.8.24.0710

# SISTEMA INFODIP – GUIA RÁPIDO E CHECKLIST

O Sistema de Informações de Óbitos e Direitos Políticos - Infodip objetiva facilitar o envio e o processamento de informações referentes a óbitos, a condenações por improbidade administrativa e a outras situações que impactem no gozo dos direitos políticos.

A <u>Resolução Conjunta TSE/CNJ n. 6, de 21 de maio de 2020</u>, instituiu o Infodip como sistemática única de envio das informações que serão objeto de compartilhamento entre o Conselho Nacional de Justiça - CNJ e o Tribunal Superior Eleitoral - TSE.

### Devem ser remetidas à Justiça Eleitoral, com fundamento no artigo 15, incisos III e V, da Constituição Federal informações sobre:

- condenação criminal transitada em julgado;
- extinção da pena (inclusive da pena de multa); e
- condenação por ato de improbidade administrativa transitada em julgado.

#### Competência para o envio das informações:

- No Primeiro Grau de Jurisdição, compete às varas originárias em que processadas as respectivas ações penais e demandas de improbidade administrativa a remessa das informações concernentes às hipóteses dos incisos I a V do parágrafo único do art. 1º da Resolução Conjunta CNJ/TSE n. 6/2020. Em quaisquer das hipóteses de cumprimentos de sanções e termos de acordo de improbidade administrativa, bem como nos casos de extinção de punibilidade criminal, o juízo de execução comunicará o ocorrido ao órgão originário da respectiva ação judicial, imediatamente após o trânsito em julgado, para que este proceda ao registro dos dados no Infodip e no Rol de Culpados na hipótese de se tratar de apontamentos criminais, e no Infodip e no CNCIAI para os casos de improbidade administrativa.
- No Segundo Grau de Jurisdição, incumbe à Diretoria de Cadastro e Distribuição Processual a remessa das informações relativas às condenações previstas nos incisos I e IV do parágrafo único do art. 1º da Resolução Conjunta CNJ/TSE n. 6/2020, proferidas por órgão colegiado.

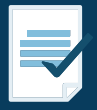

COMO ACESSAR E PREENCHER OS CAMPOS DO SISTEMA INFODIP Siga as instruções abaixo para acessar o Sistema e proceder ao registro e/ ou saneamento das informações remetidas à Justiça Eleitoral:

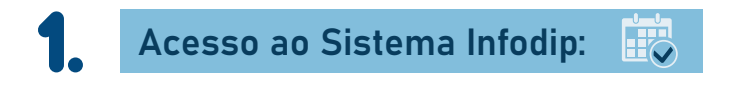

As orientações para solicitar ou renovar o acesso estão disponíveis na página da Corregedoria-Geral de Justiça, no endereço eletrônico <u>https://www.tjsc.jus.br/web/</u> corregedoria-geral-da-justica/infodip-web.

Cada unidade judicial poderá indicar, em regra, até 3 (três) servidores(as) para operar o Sistema Infodip.

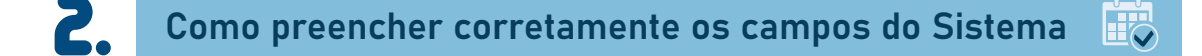

As diretrizes para lançamento das comunicações estão disponíveis no Item 4 do Manual do Sistema Infodip, disponível na aba "Ajuda":

| Comunicações                         | Verificação de Comprovantes | Acesso | Ajuda |
|--------------------------------------|-----------------------------|--------|-------|
| Ajuda                                |                             | Con    | 1     |
| <ul> <li>Manual do Sister</li> </ul> | na para Usuários Externos   |        |       |
| Manual do Duplo                      | Fator de Autenticação (2FA) |        |       |
|                                      |                             |        |       |

**ATENÇÃO:** O servidor habilitado no Sistema Infodip poderá comunicar apenas as decisões de competência da unidade a qual estiver cadastrado. Caso haja alteração de sua lotação, nova solicitação de acesso deverá ser realizada.

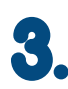

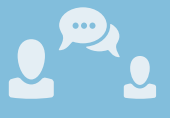

Eventualmente, a Justiça Eleitoral poderá solicitar à unidade dados complementares ou esclarecimentos por meio do Sistema Infodip.

Neste caso, para atender à diligência, acesse a aba **"Devolvidas"** (1) e selecione a comunicação (2):

| nunicações      |                           |                       |                 |     |               |
|-----------------|---------------------------|-----------------------|-----------------|-----|---------------|
| Induir Novas Co | municacões                | 1                     |                 |     |               |
| -               |                           |                       |                 |     |               |
| Sevolvidas (1)  | incaminhadas    Cancelada | 15                    |                 |     |               |
| Tipo 💽          | P                         | Mostrar Tudo Total: 1 | Nesta Página: 1 |     | Página 1 de 1 |
| Número 🗊        | Tipo JF                   | Nome do Eleitor       |                 | Inc | lusão JF      |
| 63/2015         | Condenação Criminal       | kjihifalkjithkatshif  |                 | 27/ | 02/2015       |
| 4               |                           | S                     |                 |     |               |

Na guia "Detalhes da Devolução" (3), verifique a solicitação encaminhada pela Zona Eleitoral.

Na sequência, de posse dos dados ou informações solicitadas, selecione na guia "Ações Disponíveis" (4) a opção "Revisar" para alterar um ou mais campos preenchidos na comunicação original, ou a opção "Cancelar", caso deseje excluir a comunicação:

| Comunicações                                                                              |                                             |                         | nrecise de alguma                                  |         |                           |
|-------------------------------------------------------------------------------------------|---------------------------------------------|-------------------------|----------------------------------------------------|---------|---------------------------|
| CONDENAÇÃO CRIMINA                                                                        | AL - Nº: 63/2015                            |                         | alteração ou                                       | 1:50 A  | ções Disponíveis          |
| Nome                                                                                      |                                             | Sexo                    | complementação, o                                  |         |                           |
| hdkfjhdijfhas<br>Data de Nascimento                                                       | Município de naturalidade                   | Feminino<br>Nacionalida | operador deverá                                    | 6       | Revisar 4                 |
| 12/01/1970                                                                                | SÃO PAULO - SP                              | BRASILEIR               | selecionar a opção                                 |         | Cancelar<br>Imprimir      |
| fuhfahsgçkihgçhdf<br>Órgão comunicante                                                    |                                             | ugfhakjifishnghg        | REVISAI .                                          |         | 1                         |
| 1ª Vara Criminal de Teste<br>Incidência penal<br>Art. 850 do Código Penal<br>Pena imposta |                                             | IURI CAMARGO KISOVEC    | Caso a informação<br>tenha sido<br>erroneamente    |         | Retornar                  |
| 02 MESES E 18 DIAS DE<br>Trânsito em julgado                                              | RECLUSÃO<br>Número dos auto                 | s Número do             | transmitida, o                                     |         | Se desejar,               |
| 10/11/2014<br>Informações compleme<br>Não constam informaçõe                              | 2014.300-8<br>entares<br>as complementares. | 1234.567-               | operador poderá<br>optar pelo seu<br>cancelamento. |         | comunicação<br>devolvida. |
| Detalhes da Devolução                                                                     |                                             |                         |                                                    | 9:04    |                           |
| Drigem<br>Setor: SEÇÃO DE DIRE<br>Motivo                                                  | ITOS POLÍTICOS                              | Usuário: IURI CAM       | ARGO KISOVEC                                       |         |                           |
| Os dados da condenas                                                                      | ção não correspondem a uma incidência p     | enal válida.            |                                                    | 1000000 |                           |

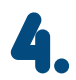

Caso a unidade identifique, de ofício ou a pedido da parte interessada, imprecisão dos dados informados à Justiça Eleitoral, a correção deverá ser imediatamente encaminhada via Sistema Infodip.

São 2 (duas) maneiras de corrigir os dados, conforme o estágio de processamento da comunicação. Para verificar o estágio no qual a comunicação se encontra, acesse a guia "Encaminhadas".

As comunicações **"em processamento"** estarão identificadas com a imagem de uma ampulheta do lado do número da comunicação. As comunicações **"processadas"** estarão identificadas com um ícone de marca de seleção verde:

|              | EXIBINDO SOMENTE COMU    | NICAÇÕES ENCAMINHADAS ENTRE 26/01/2024 E 2         | 26/03/2024                  |
|--------------|--------------------------|----------------------------------------------------|-----------------------------|
| Número 🗸     |                          | Remover Filtro de Pesquisa   Total: 107   Nesta Pa | igina: 20 🔣 💽 💓 Página 5 de |
| Número       | Тіро                     | Nome                                               | Inclusão                    |
| 9402/2024-SC | Extinção de Punibilidade | Committee - Description.                           | 19/03/2024                  |
| 9428/2024-SC | Condenação Criminal      |                                                    | 19/03/2024                  |
| 9435/2024-SC | Extinção de Punibilidade | - AND FOR A REPORT OF THE CONTRACT OF              | 19/03/2024                  |
| 9446/2024-SC | Condenação Criminal      | 100001001001001000                                 | 19/03/2024                  |

#### Como proceder em cada caso:

#### Situação "comunicação ainda em processamento"

É necessário solicitar ao TRE/SC a devolução, por meio do e-mail <u>infodip@tre-sc.jus.br</u>, e acompanhar a devolução na aba **"Devolvidas"**.

Quando a comunicação estiver disponível, você deve selecioná-la e, na guia **"Ações Disponíveis"**, clicar na opção **"Revisar"**, para retificar dados, ou **"Cancelar"**, para excluí-la do processamento (neste caso, toda a comunicação será desconsiderada).

\*Vide imagens do Item 3 deste Guia Rápido\*

## Situação "comunicação processada"

Neste caso, somente o campo "Adicionar Comentário" poderá ser utilizado.

Para retificar dados ou solicitar a exclusão da comunicação acesse a guia **"Encaminhadas"** e selecione a comunicação desejada:

| Comunicações                                              | Verificação de Comprovante                                                 | s Acesso Aju       | ıda                                                                                                    |                                                                                        |
|-----------------------------------------------------------|----------------------------------------------------------------------------|--------------------|----------------------------------------------------------------------------------------------------|----------------------------------------------------------------------------------------|
| municaçõe                                                 | es                                                                         |                    |                                                                                                    |                                                                                        |
| Incluir Novas Con                                         | nunicações                                                                 |                    | Emitir Comprovantes de Comunicação por Perío                                                                                            | do Emitir Relatório Consolidado por Períod                                             |
| Devolvidas (0)                                            | Encaminhadas Cancel                                                        | adas Localização , | / Consulta                                                                                                    |                                                                                        |
|                                                           |                                                                            |                    |                                                                                                    |                                                                                        |
|                                                           | EXIBINDO                                                                   | SOMENTE COMUNICAC  | CÕES ENCAMINHADAS ENTRE 26/01/2024 E 26/0                                                                                               | 3/2024                                                                                 |
| Número 🗸                                                  | EXIBINDO                                                                   |                    | <b>CÕES ENCAMINHADAS ENTRE</b> <u>26/01/2024 E 26/0</u><br>ver Filtro de Pesquisa   Total: 107   Nesta Página                           | 3/2024<br>: 20 🔣 🌒 🌔 💓 🛛 Página 1 de                                                   |
| Número 🗸 🛛                                                | EXIBINDO :                                                                 |                    | COES ENCAMINHADAS ENTRE     26/01/2024 E     26/01       ver Filtro de Pesquisa     Total: 107     Nesta Página       Nome     Nome     | 3/2024<br>: 20 M () M Página 1 de<br>Inclusão                                          |
| Número ✔<br>Núm<br>✔ <u>1962/202</u>                      | ero Tipo<br>4-SC Condenação Cr                                             | SOMENTE COMUNICAÇ  | COES ENCAMINHADAS ENTRE     26/01/2024 E     26/0       ver Filtro de Pesquisa     Total: 107     Nesta Página       Nome     Nome      | 3/2024<br>: 20 M () M Página 1 de<br>Inclusão<br>26/01/2024                            |
| Número ✔<br>Núm<br>✔ 1962/202<br>✔ 1968/202               | ero Tipo<br>4-SC Condenação Cr<br>4-SC Condenação Cr                       | SOMENTE COMUNICAÇ  | ç <mark>ões encaminhadas entre <u>26/01/2024 e 26/0</u><br/>ver Filtro de Pesquisa <mark>Total: 107 Nesta Página</mark><br/>Nome</mark> | 3/2024<br>20 M Página 1 de<br>Inclusão<br>26/01/2024<br>26/01/2024                     |
| Número ♥<br>Núm<br>♥ 1962/202<br>♥ 1968/202<br>♥ 1985/202 | ero Tipo<br>4-SC Condenação Cr<br>4-SC Condenação Cr<br>4-SC Condenação Cr | iminal             | COES ENCAMINHADAS ENTRE <u>26/01/2024 E 26/0</u><br>ver Filtro de Pesquisa   Total: 107   Nesta Página<br>Nome                          | 3/2024<br>: 20 M A M Página 1 de<br>Inclusão<br>26/01/2024<br>26/01/2024<br>26/01/2024 |

Na sequência, na guia "Ações Disponíveis", selecione a opção "Adicionar comentários":

| Comunicações                | Verificação de Comprovantes           | Acesso                            | Ajuda                 |                       |                                                          |                   |
|-----------------------------|---------------------------------------|-----------------------------------|-----------------------|-----------------------|----------------------------------------------------------|-------------------|
| Comunicaçõe                 | es                                    |                                   |                       |                       |                                                          |                   |
| CONDENAÇÃO CRI              | (MINAL - Nº: 1985/2024-SC             |                                   |                       | Comunica<br>Processa  | do em: 26/01/2024 18:33:14<br>do em: 29/01/2024 12:44:37 | Ações Disponíveis |
| Nome                        |                                       |                                   | Sexo                  | Tî                    | tulo Eleitoral                                           | Comunicação 🖌     |
| Data de Nascimen            | to Município de Naturalidad           | e                                 | Mascul<br>Nacio       | lino Nâ<br>nalidade   | o Informado                                              | Adicionar Comentá |
| 17/11/1992                  | Não Informado                         |                                   | BRASI                 | LEIRA                 |                                                          |                   |
| Nome da Mãe                 |                                       | Na                                | ome do Pai            |                       |                                                          | 1                 |
|                             |                                       | 100                               | Charles I Wildowick - | de la marchite        |                                                          | Retornar          |
| CPF                         |                                       | Da                                | cumento de Idei       | ntificação            |                                                          |                   |
| Órgão Comunicant            | P                                     | Us                                | uário Transmisso      | or                    |                                                          |                   |
| SEGUNDA VARA CRI            | MINAL DA COMARCA DA CAPITAL           |                                   |                       | And And Public Street |                                                          |                   |
| Incidência Penal            |                                       |                                   |                       |                       |                                                          |                   |
| art. 155, § 4º, II;IV       | e art. 71 do CP                       |                                   |                       |                       |                                                          |                   |
| Pena Imposta                |                                       |                                   |                       |                       |                                                          |                   |
| cumprimento da per<br>multa | na de 3 anos, 4 meses e 25 dias de re | e <mark>clusão, em re</mark> gime | e inicialmente semi   | iaberto, bem como     | o ao pagamento de 15 dias-                               |                   |
| Trânsito em Julga           | do Núme                               | ro dos Autos                      | Núme                  | ro dos Autos de       | Execução                                                 |                   |
| 01/01/2024                  | 1001700                               |                                   |                       |                       |                                                          |                   |
| Informações Com             | plementares                           |                                   |                       |                       |                                                          |                   |

Na nova tela **"Adicionar Comentário sobre a Comunicação"** informe os dados que deverão ser corrigidos (alterados) ou excluídos (neste caso, toda a comunicação será desconsiderada), indicando de modo detalhado o motivo da alteração ou da exclusão:

|                                     | MTNAL NO. 1005 /2024 CC           |                |             |         | Comunicade | em: 26/0    | 1/2024 1 | 8:33:14 | Ações Disponíveis    |
|-------------------------------------|-----------------------------------|----------------|-------------|---------|------------|-------------|----------|---------|----------------------|
| DENAÇÃO CRI                         | MINAL - Nº: 1985/2024-5C          |                |             |         | Processado | em: 29/0    | 1/2024 1 | 2:44:37 |                      |
| Adicionar Cor                       | nentário sobre a Comunicação - Go | ogle Chrome    | G           | evo     | Títu       | la Fleitora | · 🗆      | ×       | Adicionar Comentário |
| infodipwe                           | b.tse.jus.br/infodipweb/comun     | icacao/form_co | omentario.j | sp?id=6 | 0170275616 | 15743028    | &hash=b  | 86d4    |                      |
| Adicionar                           | Comentário sobre a Comunica       | ção            |             |         |            |             |          |         | Retornar             |
| Comentári<br>Limite:<br>Disponível: | o* 1000 1000                      |                |             |         |            | Salvar      | Cancelar |         |                      |

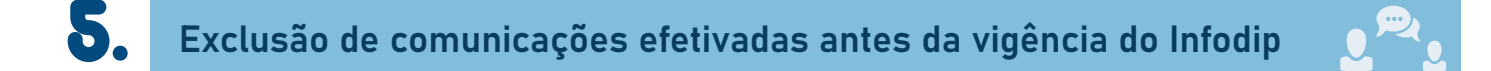

O Sistema Infodip foi implementado no PJSC em 16 de maio de 2022, ocasião na qual todas as unidades judiciais passaram a utilizar a plataforma para o envio de informações.

Se for o caso de exclusão de comunicações efetivadas antes dessa data, com o fim de restabelecer os direitos políticos do cidadão, você deverá enviar certidão narratória ao TRE/SC, por meio do endereço eletrônico infodip@tre-sc.jus.br.

O modelo de certidão narratória a ser utilizada foi fornecido pelo TRE/SC e encontra-se anexado a este Guia Rápido (Anexo I).

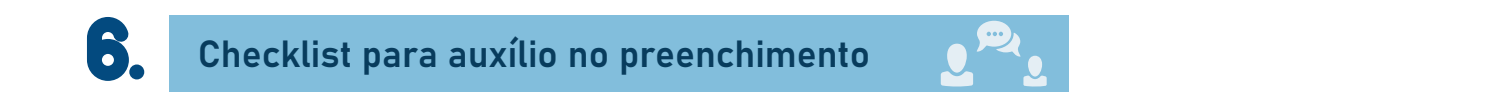

A Corregedoria Regional Eleitoral do TRE/SC disponibilizou **3 (três) checklists para auxílio no preenchimento dos campos** de comunicação, **um para cada tipo de operação**, conforme anexos que acompanham este Guia Rápido.

- Anexo 2 Comunicação de condenação criminal;
- Anexo 3 Comunicação de extinção de punibilidade; e
- Anexo 4 Comunicação de improbidade administrativa.

LEMBRE-SE: O correto preenchimento dos campos do Sistema Infodip é crucial para minimizar o retrabalho dos servidores. Quando as informações são inseridas corretamente desde o início do processo, evitam-se correções posteriores, economizando tempo e recursos que podem ser utilizados de maneira mais eficiente.

Ademais, os dados preenchidos geram estatísticas sobre os registros criminais, que podem ser utilizadas na avaliação de políticas institucionais.

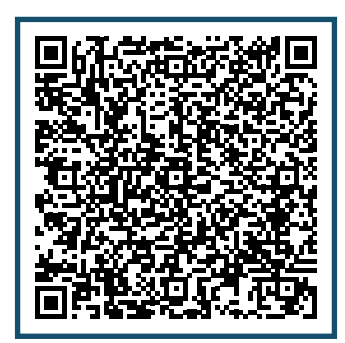

#### **ANEXO I**

### PODER JUDICIÁRIO DE SANTA CATARINA Comarca de Xxxx XXª Vara Xxxx

## **CERTIDÃO NARRATÓRIA**

CERTIFICO, para fins do artigo 15, inciso III, da Constituição Federal, que consta(m) registro(s) na base de dados deste Juízo:

| Identificação da pessoa apenada                        |  |
|--------------------------------------------------------|--|
| Nome completo                                          |  |
| Nome da(s) mãe(s)                                      |  |
| Nome do(s) pai(s)                                      |  |
| Data de nascimento                                     |  |
| Nacionalidade                                          |  |
| CPF                                                    |  |
| Dados da condenação criminal                           |  |
| Número dos autos da condenação                         |  |
| Data da decisão condenatória                           |  |
| Data do trânsito em julgado da<br>decisão condenatória |  |
| Incidência Penal                                       |  |
| Pena (inclusive de multa)                              |  |
| Dados da execução criminal                             |  |
| Número dos autos da execução<br>penal                  |  |
| Data da decisão extintiva                              |  |
| Data do trânsito em julgado da<br>extinção             |  |
| Fundamento legal da extinção                           |  |

| Dados da execução da pena de mu                                       | Ita             |
|-----------------------------------------------------------------------|-----------------|
| Número dos autos da execução da<br>pena de multa                      |                 |
| Data da decisão que extinguiu pena<br>de multa                        |                 |
| Data do trânsito em julgado da<br>decisão que extinguiu pena de multa |                 |
| Fundamento legal da extinção pena<br>de multa                         |                 |
| Houve pagamento integral da pena de multa?                            | ( ) sim ( ) não |

Dados verificados nos Sistemas XXXX, YYYY e ZZZZ. O referido é verdade e dou fé.

Município, dia de mês de ano. Nome do(a) servidor(a) Função/Cargo Matrícula

### Comunicação de condenação criminal

Antes de alimentar o Sistema Infodip, tenha em mãos os seguintes dados:

| Identificação da pessoa apenada                        |                                                                                                    |
|--------------------------------------------------------|----------------------------------------------------------------------------------------------------|
| Nome completo                                          |                                                                                                    |
| Nome da(s) mãe(s)                                      |                                                                                                    |
| Nome do(s) pai(s)                                      |                                                                                                    |
| Data de nascimento                                     |                                                                                                    |
| Nacionalidade                                          |                                                                                                    |
| Sexo                                                   |                                                                                                    |
| CPF                                                    |                                                                                                    |
| Dados da condenação criminal                           |                                                                                                    |
| Número dos autos da condenação                         |                                                                                                    |
| Data da decisão condenatória                           |                                                                                                    |
| Data do trânsito em julgado da<br>decisão condenatória |                                                                                                    |
| Incidência Penal                                       |                                                                                                    |
| Pena imposta (inclusive a de multa)                    |                                                                                                    |
| Acordo de Não-Persecução Criminal<br>(ANPP)            | É o caso de ANPP?<br>Se sim, os seguintes dados deverão ser informados no campo<br>"Informações Complementares":<br>• data da sentença de homologação;<br>• data da publicação da sentença;<br>• condições do acordo. |
| Outros dados que achar relevante                       | Separe todas as informações que achar importante para lançar no campo "Informações Complementares"                                                                                                    |

## Comunicação de extinção de punibilidade

Antes de alimentar o Sistema Infodip, tenha em mãos os seguintes dados:

| Identificação da pessoa apenada                        |                                               |
|--------------------------------------------------------|-----------------------------------------------|
| Nome completo                                          |                                               |
| Nome da(s) mãe(s)                                      |                                               |
| Nome do(s) pai(s)                                      |                                               |
| Data de nascimento                                     |                                               |
| Nacionalidade                                          |                                               |
| Sexo                                                   |                                               |
| CPF                                                    |                                               |
| Dados da condenação criminal                           |                                               |
| Número dos autos da condenação                         |                                               |
| Data do trânsito em julgado da<br>decisão condenatória |                                               |
| Incidência Penal                                       |                                               |
| Pena imposta (inclusive a de multa)                    |                                               |
| Dados da execução criminal                             |                                               |
| Número dos autos da execução<br>penal                  |                                               |
| Data da sentença de extinção                           |                                               |
| Data do trânsito em julgado da<br>sentença de extinção |                                               |
| Fundamento legal da sentença de extinção               | Inserir no campo "Informações Complementares" |
| Dados da execução da pena de mu                        | Ita                                           |
| Data da sentença de extinção da<br>pena de multa       |                                               |

| Data do trânsito em julgado da<br>sentença de extinção da pena de<br>multa |                                                                                                    |
|----------------------------------------------------------------------------|----------------------------------------------------------------------------------------------------|
| Fundamento legal da sentença de<br>extinção                                | Informar no campo "Informações Complementares"                                                                                                    |
| Houve pagamento integral da pena<br>de multa?                              | ( ) sim ( ) não                                                                                                    |
| Situações especiais                                                        |                                                                                                    |
| Prescrição                                                                 | Se reconhecida a prescrição, informar no campo "Informações<br>Complementares" se se trata de:<br>• Prescrição da pretensão punitiva (qualquer modalidade) ou<br>• Prescrição da pretensão executória |
| Indulto                                                                    | Se extinta a punibilidade por meio de indulto, informar essa situ-<br>ação no campo "Informações Complementares", inclusive se a<br>extinção abrange a pena de multa, caso esta tenha sido aplicada.  |
| Outros dados que achar relevante                                           | Separe todas as informações que achar importante para lançar no campo "Informações Complementares"                                                                                                    |

## Comunicação de condenação por improbidade administrativa

Antes de alimentar o Sistema Infodip, tenha em mãos os seguintes dados:

| Identificação da pessoa apenada                        |                                                                                                    |
|--------------------------------------------------------|----------------------------------------------------------------------------------------------------|
| Nome completo                                          |                                                                                                    |
| Nome da(s) mãe(s)                                      |                                                                                                    |
| Nome do(s) pai(s)                                      |                                                                                                    |
| Data de nascimento                                     |                                                                                                    |
| Nacionalidade                                          |                                                                                                    |
| Sexo                                                   |                                                                                                    |
| CPF                                                    |                                                                                                    |
| Dados da condenação                                    |                                                                                                    |
| Número dos autos da condenação                         |                                                                                                    |
| Data do trânsito em julgado da<br>decisão condenatória |                                                                                                    |
| Incidência legal                                       |                                                                                                    |
| Sanção imposta                                         |                                                                                                    |
| Acordo de Não-Persecução Cível<br>(ANPC)               | É o caso de ANPC?<br>Se sim, os seguintes dados deverão ser informados no campo<br>"Informações Complementares":<br>• data da sentença de homologação;<br>• data da publicação da sentença;<br>• condições do acordo; e<br>• prazo de suspensão dos direitos políticos (se houve suspensão). |
| Outros dados que achar relevante                       | Separe todas as informações que achar importante para lançar no campo "Informações Complementares".                                                                                                    |